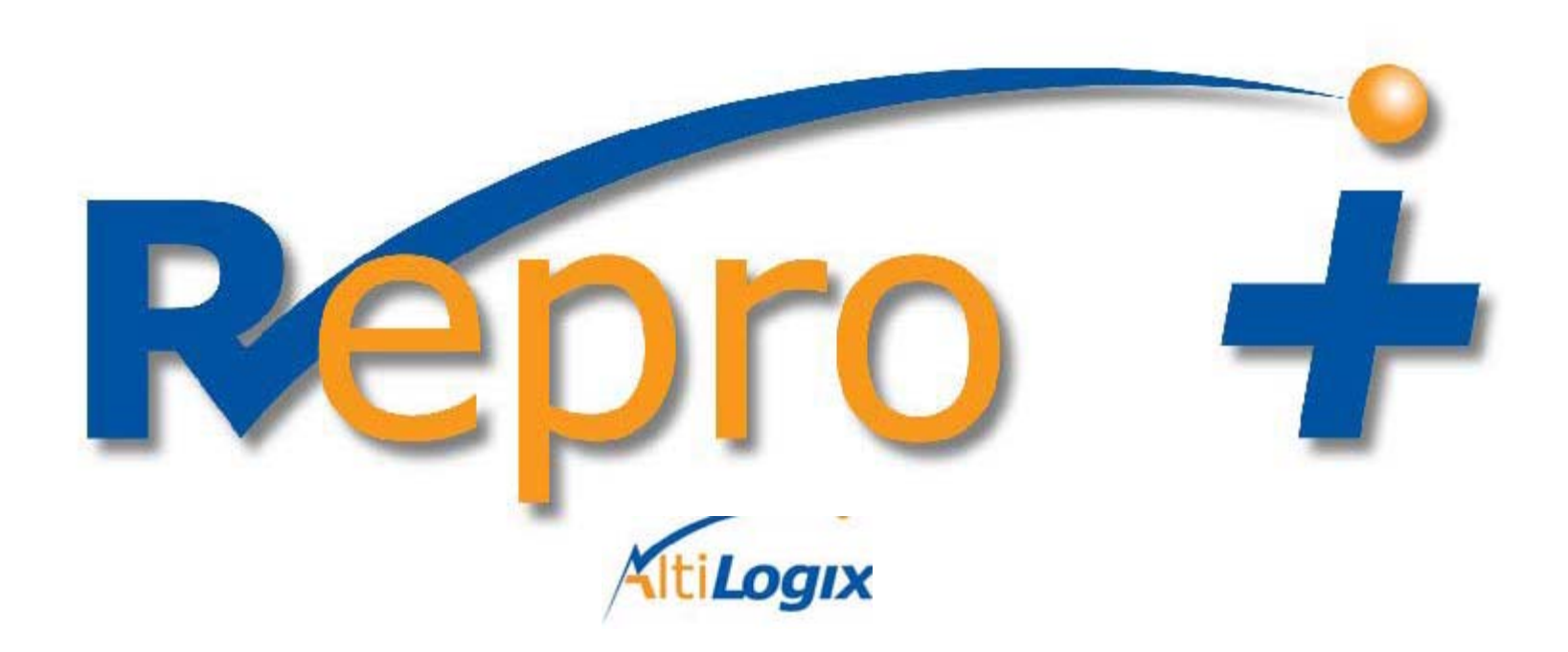

### https://reprographie.csmb.qc.ca

Utilisateurs ciblés

Toute personne qui veut faire une réquisition de reprographie à l'imprimerie centrale (centre de reprographie)

### **Repro+** pour tous...

### • INTRODUCTION

- Repro+ est le logiciel qui gère les demandes de reprographie.
- Une réquisition doit être complétée en utilisant un formulaire WEB. Joindre votre document original en format électronique ou courrier interne(fichier).
- Voici le lien: <u>https://reprographie.csmb.qc.ca</u>

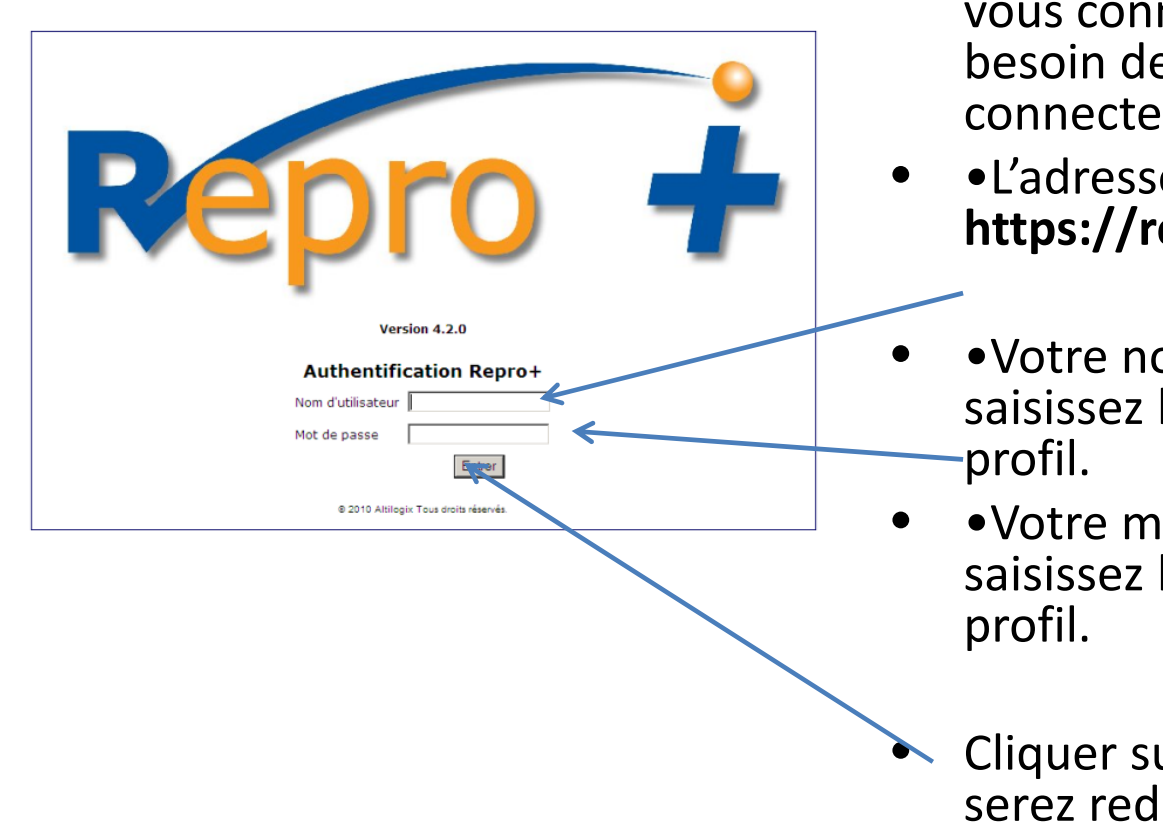

- La première étape : se connecter à Repro+...
- Pour faire une réquisition, vous devez vous connecter à **Repro+**. Vous avez besoin de trois (3) éléments pour vous connecter :
- L'adresse de la page WEB (le URL) https://reprographie.csmb.qc.ca
- Votre nom d'utilisateur : celui que vous saisissez le matin pour accéder à votre profil.
- Votre mot de passe : celui que vous saisissez le matin pour accéder à votre profil.
- Cliquer sur le bouton « Entrer ». Vous serez redirigé directement au formulaire de réquisition.

| Olivret ↓ OAutre<br>Date: 30 Mars - 1 |
|---------------------------------------|
| Date: 30 Mars -                       |
| SOUS-TOTAL: \$<br>TOTAL*; \$          |
| SOUS-TOTAL: \$<br>TOTAL*: \$          |
| SOUS-TOTAL: \$<br>TOTAL*; \$          |
| SOUS-TOTAL: 5<br>TOTAL*: 5            |
| SOUS-TOTAL:<br>SOUA.*:<br>\$          |
| SOUS-TOTAL: \$<br>TOTAL*: \$          |
| SOUS-TOTAL: \$<br>TOTAL*: \$          |
| TOTAL*: \$                            |
|                                       |
|                                       |
|                                       |
|                                       |
|                                       |

Ce formulaire comporte tous les éléments nécessaires pour rendre votre demande claire et complète.

Lorsque vous compléter ce formulaire il est automatiquement transmis à votre direction pour approbation.

| sie csmb.gc.ca/repro/default.asp?gType | Reg=1 P + A                                                                                                    | C A Regrot X             | -                                       |
|----------------------------------------|----------------------------------------------------------------------------------------------------|--------------------------|-----------------------------------------|
| roris Outils ?                         |                                                                                                    |                          |                                         |
| Papports 7 Administratio               | n 그 Airle 기 Quitter                                                                                                    |                          |                                         |
| copie                                  | O Photocopie étendue 📑                                                                                                    | ○livret👋                 | Au                                      |
| on (Photocopie)                        | an an an an an an an an an an an an an a                                                                                                    | it is set to the set     |                                         |
| DOCUMENT:                              |                                                                                                    |                          |                                         |
| U SERVICES: (Choisir une unité ad      | Iministrative)                                                                                                    |                          |                                         |
| REQUÉRANT: (Demandeur)                 | √]                                                                                                    |                          | SOUS-TOTAL                              |
| SUDGÉTAIRE: (Choisir un poste)         | V                                                                                                    |                          | TOTAL*<br>*11 EST POSSIBLE QUE LE TOTAL |
| UN FICHIER: + FICHIER(S)               | RIER INTERNE ODCUMENT CI-JOINT                                                                                                    |                          |                                         |
| RIGINAUX:                              | COPIES:                                                                                                    |                          | TOTAL: IMPRESSIONS                      |
| PAPIER: 8.5 X 11 Blanc                 | <b>v</b> ] PI                                                                                                    | LIAGE: [(Aucun)          | 🔶 🗹 RECTO/VERSO                         |
|                                        | Envoyer à la reprogra                                                                                                    | anhie Conserver le devis |                                         |
| Voulez-vous stock                      | er le mot de passe pour csmb.qc.ca ? Pourquoi vois-je ceci ?                                                                                                    |                          | Oui Pas pour ce site ×                  |
| 3 📀 💁 🥑                                | Ps and a second second |                          | FR ÉÉ                                   |

Le formulaire est déjà identifié à votre nom dans le haut de la page. Ces informations seront transmises à la Reprographie.

Vous aurez aussi accès à diverses options dans le menu, selon les droits qui vous auront été accordés.

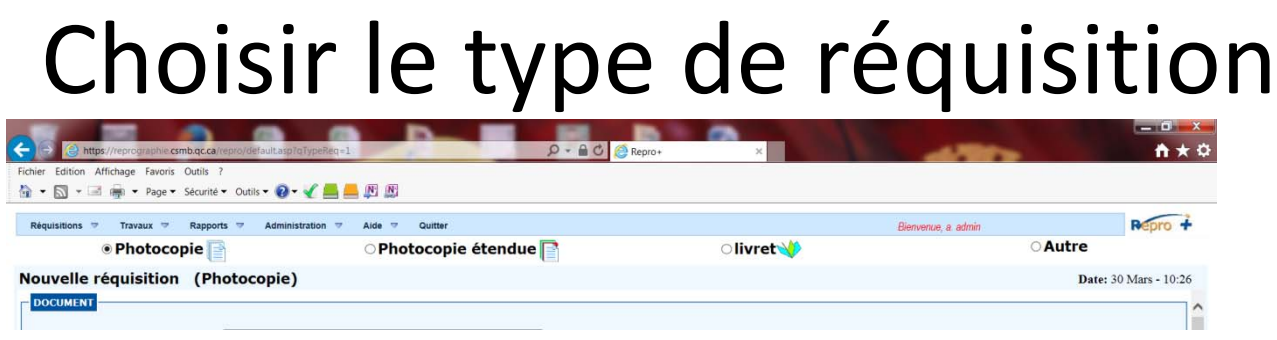

Choisir parmi les 3 types de reproduction :

- Dans la grande majorité des cas, la photocopie simple suffira à vos besoins.
- Les photocopies étendues permettent de spécifier une couverture et un endos, des encarts en couleur ou en carton, et diverses options nécessaires à la production de documents complexes.
- Les cahiers vous permettront de reproduire des impressions sur feuilles pliées en deux, comme un journal.

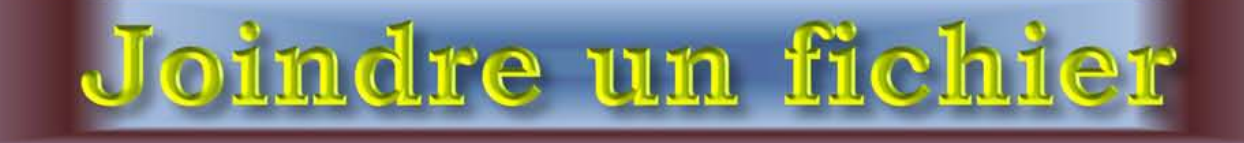

|   | Réquisitions Travaux Rapports Administration Alde Quitt                                | ter                                          | Bienvenue, a. admin                      |
|---|----------------------------------------------------------------------------------------|----------------------------------------------|------------------------------------------|
|   | OPhotocopie     OPhotocopie                                                            | opie étendue                                 | Autre                                    |
|   |                                                                                        |                                              | Date: 30 Mars                            |
| • |                                                                                        |                                              |                                          |
| 2 | TITRE DU DOCUMENT:                                                                     |                                              |                                          |
| - | ETABLISSEMENTS OU SERVICES: [Choisir une unite administrative]<br>(Choisir une projet) | ~                                            |                                          |
|   | PROJET:                                                                                |                                              |                                          |
|   | REQUÉRANT: (Demandeur)                                                                 | ~                                            | SOUS-TOTAL: 5                            |
|   | POSTE BUDGÉTAIRE: (Choisir un poste)                                                   | ~                                            | TOTAL*: \$                               |
|   | COPIE PAR POSTES BUDGÉTAIRES:                                                          |                                              | *IL EST POSSIBLE QUE LE TOTAL SOIT AUSTÉ |
| 2 |                                                                                        | IMENT CLIQINT                                |                                          |
| J | JOINDRE UN FICHIER: + FICHIER                                                          | (S) JOINT(S)                                 |                                          |
|   |                                                                                        | Parcourir                                    |                                          |
|   | $\frown$                                                                               |                                              |                                          |
|   | QUANTITÉS                                                                              | $\langle \rangle$                            | $\frown$                                 |
|   | ORIGINAUX:                                                                             | COPIES:                                      | TOTAL: IMPRESSIONS                       |
|   |                                                                                        |                                              |                                          |
|   |                                                                                        | $\smile$                                     |                                          |
|   |                                                                                        |                                              |                                          |
|   | PAPIER: 8.5 X 11 Blanc                                                                 | PLIAGE: (Aubun)                              | 🖌 🧄 🗹 RECTO/VERSO                        |
|   | FINITION: (Augune)                                                                     | RELIURE: (Audune)                            | ·                                        |
|   | SUPPLÉMENT(S):                                                                         | EMBALLAGE: (Aupun)                           | BEPRODUCTION COULEUR                     |
|   | SUPPLEMENT QUANTILE                                                                    | 12                                           |                                          |
|   |                                                                                        |                                              | Chan toothing                            |
|   |                                                                                        |                                              | O ASSEMBLE                               |
|   |                                                                                        |                                              |                                          |
|   |                                                                                        |                                              |                                          |
|   | DATE REQUISE -                                                                         |                                              |                                          |
|   |                                                                                        | JE DÉCLARE QUE:                              |                                          |
|   |                                                                                        | C CE DOCUMENT EST LIBRE DE DROIT D'AUTEUR.   | 0                                        |
|   |                                                                                        | C CL DOCONCIT EST SOLET A DES DAOTES D'ANTES | Re l                                     |

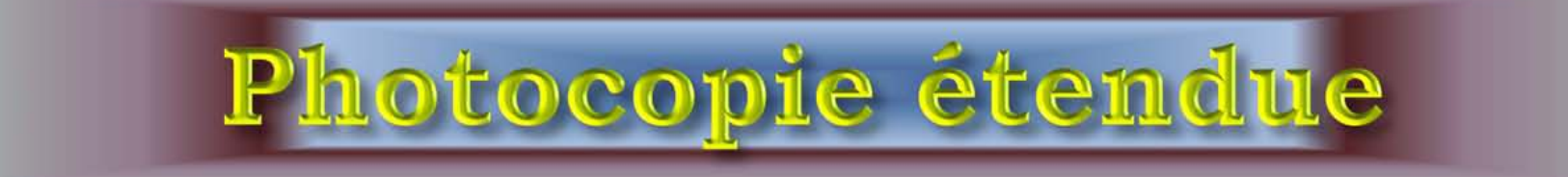

 Cette partie concerne les commandes avec des particularités. Aussitôt qu'on clique sur <u>Photocopie étendue</u> l'application nous ramène à la boite de dialogue du départ afin de rentrer nos données d'accès personnelles.

| Réquisitions 🗢 🛛 Travaux 🗢 | Rapports 🤝 Administration                          | Aide      Quitter     Quitter        |                       | Bienvenue, a. admin     | Repro             |
|----------------------------|----------------------------------------------------|--------------------------------------|-----------------------|-------------------------|-------------------|
| ⊂ Photoco                  | opie 📄                                             | Photocopie étendue                   | ○livre                | t∜                      | ○Autre            |
| ouvelle réquisition        | n (Photocopie étene                                | due)                                 |                       |                         | Date: 30 Mars - 1 |
| COUVERTURE: (Aucur         | ne) 🗸                                              | ○ RV<br>● RECTO<br>○ SANS IMPRESSION | REPRO COULEUR         | FINITION COUV. (Aucune) |                   |
| CORPS DE DOCU              | MENT STANDARD                                      |                                      |                       |                         |                   |
| CORPS DE DOCU              | MENT ÉTENDU                                        |                                      |                       |                         |                   |
| CONCEPTION                 |                                                    |                                      |                       |                         |                   |
| COUVERTURE: (Aucur         | ne) 🗸                                              | ○ RV<br>● RECTO<br>○ SANS IMPRESSION | REPRO COULEUR         | FINITION COUV. (Aucune) |                   |
| CORPS DE DOCU              | MENT STANDARD<br>Papier                            |                                      |                       |                         |                   |
|                            | 8.5 X 11 Blanc<br>8.5 X 11 Bleu                    |                                      | COULEUR               |                         |                   |
| ENDOS: (Aucun              |                                                    | © RV<br>● RECTO<br>○ SANS IMPRESSION | REPRO COULEUR         | FINITION ENDOS (Aucune) |                   |
| aique                      | 8.5 X 11 Vert<br>8.5 X 14 Blanc                    |                                      | PLIAGE:               | (Aucun)                 |                   |
| leur un.                   | 8.5 X 14 Bleu<br>8.5 X 14 Canari                   | ~                                    | RELIURE:              | (Aucune)                |                   |
| et COUN                    | 8.5 X 14 Gris<br>8.5 X 14 Ivoire                   | IANTITÉ                              | EMBALLAGE:            | (Aucun)                 |                   |
| Taille                     | 8.5 X 14 Rose<br>8.5 X 14 Verge d<br>8.5 X 14 Vert |                                      |                       |                         |                   |
|                            | 11 X 17 Blanc<br>11 X 17 Bleu                      |                                      |                       |                         |                   |
|                            | 11 X 17 Canari<br>11 X 17 Gris                     |                                      |                       |                         |                   |
| PRODUCTION                 | 11 X 17 Ivoire<br>11 X 17 Rose                     |                                      |                       |                         |                   |
|                            | 11 X 17 Tan<br>11 X 17 Verge d                     | Envoyer à la reprogr                 | aphie Conserver le de | evis                    |                   |
|                            |                                                    |                                      |                       |                         |                   |

### **CORPS DU DOCUMENT ÉTENDU**

### Les pages du document pourraient être de différentes couleurs

| ocopie 📑            | • Ph                                                                                                    | otocopie étendue 🖻                                                                                                    | ~!!··                               |                                                                                                    | and the second second second second                                                                                                    |
|---------------------|----------------------------------------------------------------------------------------------------|----------------------------------------------------------------------------------------------------|-------------------------------------|----------------------------------------------------------------------------------------------------|----------------------------------------------------------------------------------------------------|
| ion (Photoconia éta |                                                                                                    |                                                                                                    |                                     | /ret 💔                                                                                                    | OAutre                                                                                                    |
| ion (Photocopie ete | ndue)                                                                                                    |                                                                                                    |                                     |                                                                                                    | Date: 30 Mars                                                                                                    |
| CUMENT STANDARD     |                                                                                                    |                                                                                                    |                                     |                                                                                                    |                                                                                                    |
| CUMENT ÉTENDU       |                                                                                                    |                                                                                                    |                                     |                                                                                                    |                                                                                                    |
|                     | -                                                                                                    |                                                                                                    |                                     |                                                                                                    |                                                                                                    |
| 8.5 X 11 Blanc      | ✓ ✓ RV                                                                                                    |                                                                                                    | SA                                  | INS IMPRESSION                                                                                                    |                                                                                                    |
| 8.5 X 11 Blanc      | ✓ ✓ RV                                                                                                    |                                                                                                    |                                     | INS IMPRESSION                                                                                                    |                                                                                                    |
| 8.5 X 11 Dianc      |                                                                                                    |                                                                                                    |                                     | INS IMPRESSION                                                                                                    |                                                                                                    |
| 85 X 11 Blanc       |                                                                                                    |                                                                                                    |                                     | INS IMPRESSION                                                                                                    |                                                                                                    |
| 8.5 X 11 Blanc      |                                                                                                    |                                                                                                    |                                     | INS IMPRESSION                                                                                                    |                                                                                                    |
| 8.5 X 11 Blanc      |                                                                                                    |                                                                                                    |                                     | INS IMPRESSION                                                                                                    |                                                                                                    |
| 8.5 X 11 Blanc      | V V RV                                                                                                    |                                                                                                    |                                     | ANS IMPRESSION                                                                                                    |                                                                                                    |
| 8.5 X 11 Blanc      | V V RV                                                                                                    |                                                                                                    |                                     | ANS IMPRESSION                                                                                                    |                                                                                                    |
| 8.5 X 11 Blanc      | V V RV                                                                                                    | COULEUR                                                                                                    | SA                                  | ANS IMPRESSION                                                                                                    |                                                                                                    |
| 8.5 X 11 Blanc      | V V RV                                                                                                    |                                                                                                    | SA                                  | INS IMPRESSION                                                                                                    |                                                                                                    |
| 8.5 X 11 Blanc      | V V RV                                                                                                    | COULEUR                                                                                                    | SA                                  | INS IMPRESSION                                                                                                    |                                                                                                    |
| 8.5 X 11 Blanc      | V V RV                                                                                                    |                                                                                                    | SA                                  | INS IMPRESSION                                                                                                    |                                                                                                    |
| 8.5 X 11 Blanc      | 🗹 RV                                                                                                    | COULEUR                                                                                                    | SA                                  | INS IMPRESSION                                                                                                    |                                                                                                    |
| 8.5 X 11 Blanc      | ✓ ✓ RV                                                                                                    |                                                                                                    |                                     | INS IMPRESSION                                                                                                    |                                                                                                    |
| 8.5 X 11 Blanc      | RV                                                                                                    | COULEUR                                                                                                    | SA SA                               | INS IMPRESSION                                                                                                    |                                                                                                    |
| 8.5 X 11 Blanc      | V RV                                                                                                    | COULEUR                                                                                                    | SA                                  | INS IMPRESSION                                                                                                    |                                                                                                    |
| 8.5 X 11 Blanc      | ✓ ✓ RV                                                                                                    | COULEUR                                                                                                    |                                     | INS IMPRESSION                                                                                                    |                                                                                                    |
| 8.5 X 11 Blanc      | ⊻ ⊻ RV                                                                                                    |                                                                                                    |                                     | INS IMPRESSION                                                                                                    |                                                                                                    |
| 8.5 X 11 Blanc      | Y Y RV                                                                                                    | L COULEUR                                                                                                    | L] SA                               | INS IMPRESSION                                                                                                    |                                                                                                    |
|                     |                                                                                                    | O RV                                                                                                    |                                     |                                                                                                    |                                                                                                    |
| cune)               |                                                                                                    | RECTO     SANS IMPRESSION                                                                                                    | REPRO COULEUR                       |                                                                                                    |                                                                                                    |
|                     |                                                                                                    |                                                                                                    |                                     |                                                                                                    |                                                                                                    |
| 5                   |                                                                                                    |                                                                                                    | PLIA                                | GE: (Aucun)                                                                                                    |                                                                                                    |
| FINITION: (Aucune)  |                                                                                                    | ~                                                                                                    | RELIU                               | RE: (Aucune)                                                                                                    |                                                                                                    |
|                     |                                                                                                    |                                                                                                    |                                     |                                                                                                    |                                                                                                    |
|                     | 8.5 X 11 Blanc           8.5 X 11 Blanc           8.5 X 11 Blanc | 8.5 × 11 Blanc       Y       Y       RV         8.5 × 11 Blanc       Y       Y       RV         8.5 × 11 Blanc       Y       Y       RV         8.5 × 11 Blanc       Y       RV         8.5 × 11 Blanc       Y< | CUMENT ÉTENDU         BASX 11 Blanc | Básti 1 Blanc       V       RV       COULEUR       SA         8.5 X11 Blanc       V       RV       COULEUR       SA         8.5 X11 Blanc       V< | B.5X 11 Blanc       Y       RV       COULEUR       SANS IMPRESSION         B.5X 11 Blanc       Y       RV       COULEUR       SANS IMPRESSION         B.5X 11 Blanc       Y       RV       COULEUR       SANS IMPRESSION         B.5X 11 Blanc       Y       RV       COULEUR       SANS IMPRESSION         B.5X 11 Blanc       Y       RV       COULEUR       SANS IMPRESSION         B.5X 11 Blanc       Y       RV       COULEUR       SANS IMPRESSION         B.5X 11 Blanc       Y       RV       COULEUR       SANS IMPRESSION         B.5X 11 Blanc       Y       RV       COULEUR       SANS IMPRESSION         B.5X 11 Blanc       Y       RV       COULEUR       SANS IMPRESSION         B.5X 11 Blanc       Y       RV       COULEUR       SANS IMPRESSION         B.5X 11 Blanc       Y       RV       COULEUR       SANS IMPRESSION         B.5X 11 Blanc       Y       RV       COULEUR       SANS IMPRESSION         B.5X 11 Blanc       Y       RV       COULEUR       SANS IMPRESSION         B.5X 11 Blanc       Y       RV       COULEUR       SANS IMPRESSION         B.5X 11 Blanc       Y       RV       COULEUR       SANS IMPRE |

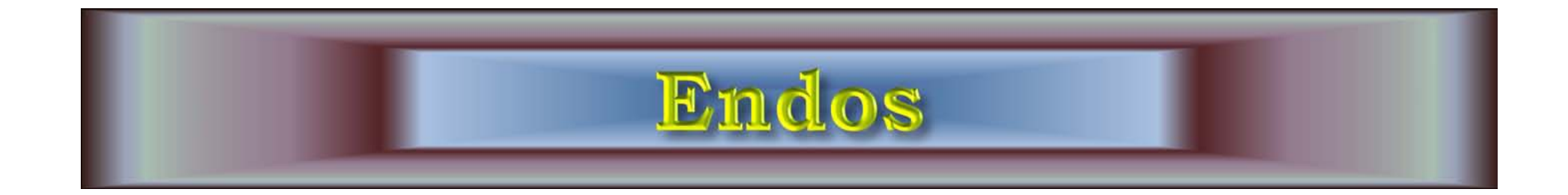

|   | A         0           A         0           A         0 | Aucone)<br>Papier<br>55,118<br>55,118<br>55,110<br>55,110<br>55,110<br>55,110<br>8,55,110<br>8,55,110<br>10<br>8,55,110<br>10<br>10<br>10<br>10<br>10<br>10<br>10<br>10<br>10<br>10<br>10<br>10 | Couleur     Couleur     Couleur     Couleur     Couleur     Couleur     Couleur     Couleur     Couleur     Couleur     V | la couverte uniquession<br>sans impression<br>sans impression<br>ans impression<br>ans impression<br>sans impression | e.                               |
|---|----------------------------------------------------------------------------------------------------|----------------------------------------------------------------------------------------------------|----------------------------------------------------------------------------------------------------|----------------------------------------------------------------------------------------------------|----------------------------------|
| ( | ENDOS:                                                                                                    | 8.5 X 14 Blanc<br>8.5 X 14 Bleu<br>8.5 X 14 Canari<br>8.5 X 14 Gris<br>8.5 X 14 Ivoire<br>8.5 X 14 Ivoire                                                                                                    | ○ RV<br>● RECTO<br>○ SANS IMPRESSION                                                                                      | REPRO COULEUR     FINITION ENDOS (Aucune)                                                                            | <b>▼</b>                         |
|   |                                                                                                    | 6.5 X 14 Verge d           8.5 X 14 Verge d           8.5 X 14 Verge d           11 X 17 Blanc           11 X 17 Blanc           11 X 17 Canari           11 X 17 Canari           11 X 17 Caris           11 X 17 Deere                                                                                                    | ne) 🗸                                                                                                    | PLIAGE: [(Aucun) V<br>RELIURE: [(Aucune) V<br>EMBALLAGE: [(Aucun) V                                                  | Ţ                                |
|   |                                                                                                    | 11 X 17 Rose<br>11 X 17 Tan<br>11 X 17 Verge d<br>11 X 17 Vert<br>Carton                                                                                                    | Envoyer à la reprog                                                                                                    | raphie Conserver le devis                                                                                            | € 125% ▼                         |
| ( | 🗿 🧉 📋                                                                                                    | D 📀 💽 🕻                                                                                                    | 🧿 隆 🔣                                                                                                    | A A A A A A A A A A A A A A A A A A A                                                                                | FR 🚔 🔺 🏲 譚 🌗 14:51<br>2017-03-30 |

| Endos: (Aucun)             | <ul> <li>○ RV</li> <li>⊙ Recto</li> <li>○ Sans impression</li> </ul> | Repro Couleur     Finition endos                     | (Aucune)                                                                              |
|----------------------------|----------------------------------------------------------------------|------------------------------------------------------|---------------------------------------------------------------------------------------|
|                            |                                                                      | Pliage: (Aucun)                                      | Troué 3 trous Plastification 8.5 X 11 Plastification 8.5 X 14 Plastification 8.5 X 14 |
|                            |                                                                      | Pliage: (Augun)                                      | Plasthcation 11 X 1/<br>Mice 0 E V 11                                                 |
| Finition: (Aucune)         |                                                                      | (Aucun)<br>Reliure: <i>Pliage</i><br>Pliage DÉPLIANT | euillez choisir le produit requis dans la listen fidentiel 🔿 Confidentiel             |
| Autres options de reliure: | Quantité                                                             | Assemblé ou groupé: Pliage en Z                      |                                                                                       |

Pour obtenir un plié document et broché au centre, vous n'avez pas à vous préoccuper du calcul de Vous pages. indiquez seulement le nombre d'originaux en 8.5x11 ou 8.5x14, choisissez vous ensuite le format final que vous désirez. Exemple : 8 originaux 8.5x11 – format final 8.5x11 donneront un cahier de 2 pages.

| C C Mttps://reprographic.combacca/reproj/defaultarp1qTypeReg=3.                                                                                      | 0 D B - Q                 | Repro+ ×               | 100                 | - □ ×                 |
|----------------------------------------------------------------------------------------------------|---------------------------|------------------------|---------------------|-----------------------|
| 🖓 • 🕅 • 🖃 🖷 • Page • Sécurité • Outils • 🚱 • 🎸 📥 💻 🖉                                                                                                 | 6                         | $\frown$               |                     |                       |
| Réquisitions 🗢 Travaux 🗢 Rapports 🕫 Administration 🗢 Aide                                                                                            | 7 Quitter                 |                        | Bienvenue, a. admin | Repro +               |
| O Photocopie 📄 🛛 O Pl                                                                                                    | hotocopie étendue 📑       | Iivret                 | 0 <b>A</b> I        | utre                  |
| Nouvelle réquisition (livret)                                                                                                    |                           |                        |                     | Date: 3 Avril - 14:58 |
| QUANTITÉS                                                                                                    |                           | $\sim$                 |                     | ^                     |
| ORIGINAUX:                                                                                                    | COPIES:                   | Т                      | DTAL: IMPRESSIONS   |                       |
|                                                                                                    |                           |                        |                     |                       |
| FORMAT DU CAHIER                                                                                                    |                           | COUVERTURE             | CORPS DU CA         | AHIER                 |
| • FORMAT FINAL 8-1/2 X 11, (11 X 17 PLIÉ EN 2) • FORMAT FINAL 7 X 8-1/2, (8-1/2 X 14 PLIÉ EN 2) • FORMAT FINAL 5-1/2 X 8-1/2, (8-1/2 X 11 PLIÉ EN 2) | 1                         | (Aucun)                | 11 X 17 Blanc       | N COULEUR             |
| FINITION: (Aucune)                                                                                                    | RELIURE: (Aucune)         | ✓ EME                  | ALLAGE: (Aucun)     |                       |
| SUPPLÉMENT(S): + SUPPLÉMENT QUANTITÉ                                                                                                    |                           |                        |                     |                       |
|                                                                                                    |                           |                        |                     |                       |
|                                                                                                    |                           |                        |                     |                       |
| PRODUCTION                                                                                                    |                           |                        |                     |                       |
| DATE REQUISE :                                                                                                    |                           |                        |                     |                       |
| NOTES :                                                                                                    | O CE DOCUMENT EST LI      | BRE DE DROIT D'AUTEUR. |                     | ~                     |
|                                                                                                    | Envoyer à la reprographie | Conserver le devis     |                     |                       |

### **Remplir le formulaire**

La réquisition est divisée en 4 sections : document – quantités – conception – production. Certains champs sont obligatoires. Vous devez les remplir pour parvenir à « Envoyer » votre réquisition.

Consultez les listes déroulantes. Elles vous permettent de faire les choix de production offerts par l'imprimerie centrale.

### SECTION DOCUMENT

École/service : inscrire votre unité administrative.

Client - demandeur – poste budgétaire : votre nom ainsi que votre poste budgétaire s'inscrivent automatiquement. Si vous possédez plus d'un poste budgétaire, ils apparaîtront dans une liste déroulante.

Joindre un fichier PDF : vous devez joindre un document.

Sous-total – Total : à droite de cette section, vous trouverez le coût de votre demande lorsque la réquisition sera terminée.

### SECTION QUANTITÉS

Originaux : nombre de pages.

Nombre de copies : nombre de documents à reproduire.

Total : le nombre d'impressions sera calculé par le système.

### **Remplir le formulaire**

La réquisition est divisée en 4 sections : document – quantités – conception – production. Certains champs sont obligatoires. Vous devez les remplir pour parvenir à « Envoyer » votre réquisition.

Consultez les listes déroulantes. Elles vous permettent de faire les choix de production offerts par l'imprimerie centrale.

### SECTION DOCUMENT

École/service : inscrire votre unité administrative.

Client - demandeur – poste budgétaire : votre nom ainsi que votre poste budgétaire s'inscrivent automatiquement. Si vous possédez plus d'un poste budgétaire, ils apparaîtront dans une liste déroulante.

Joindre un fichier PDF : vous devez joindre un document.

Sous-total – Total : à droite de cette section, vous trouverez le coût de votre demande lorsque la réquisition sera terminée.

### **SECTION QUANTITÉS**

Originaux : nombre de pages.

Nombre de copies : nombre de documents à reproduire.

Total : le nombre d'impressions sera calculé par le système.

### **BILLET DE CONFIRMATION**

Lorsque votre demande est « Envoyée » Repro+ affiche le billet de confirmation.

| - Intp://sysrepro.csmv.qc.ca                |                                                                             |                                                                 | 💌 🖂 🖅 🗶 🛃 Google                                     |          |
|---------------------------------------------|-----------------------------------------------------------------------------|-----------------------------------------------------------------|------------------------------------------------------|----------|
| Fichier Edition Affichage Favoris Ou        | tils ? 🛛 🛪 🌒 Convertir 🔹 🕵 Selectionner                                     |                                                                 |                                                      |          |
| 👷 Fevoris 🛛 🙀 🖉 Repro 📲 Commis              | ision Scolaire Marie-V 🚈 PHONETIQUE Apprendre à pr メ Fleuriste Fleur D'Alys | ss Enr - 2 👩 LYRECO 🐨 TVA - Diffusion Web, Vos émi 🔊 matelas pr | rix fou fou fou Meu 🕐 Approvisionnements et services |          |
| 🖉 Repro+                                    |                                                                             |                                                                 | 🖓 • 🔯 - 🖬 👼 • Page • Sécurité • O                    | Jubis •  |
| Repro +                                     | Billet de confirmation                                                      |                                                                 |                                                      |          |
| 8118L811P50 - RV - SP811                    |                                                                             |                                                                 |                                                      |          |
|                                             | -                                                                           | #10207                                                          |                                                      |          |
| Demandé le:                                 | 2013-05-01 16:54:15                                                         |                                                                 |                                                      |          |
| Requis le:                                  | 2013-05-02                                                                  |                                                                 |                                                      |          |
| Client:                                     | LEBLANC SUZANNE                                                             |                                                                 |                                                      |          |
| Annee financiere:                           | 20122013                                                                    | 1150                                                            |                                                      |          |
| Centre de projet:                           | 540 (RESSOURCES MATERIE                                                     | LLES)                                                           |                                                      |          |
| Poste:                                      | 540152350B91 (RESS. MAT REPRO INTERNE                                       | E)                                                              |                                                      |          |
| Droits d'auteur:                            | Non                                                                         |                                                                 |                                                      |          |
| Originaux:                                  | 7 Pages                                                                     |                                                                 |                                                      | _        |
| Copies:                                     | 1 Copie                                                                     |                                                                 |                                                      |          |
| Total                                       | 7 improvione                                                                |                                                                 |                                                      |          |
| rotai:                                      | 7 Impressions                                                               |                                                                 |                                                      |          |
| Couverture :                                | 8.5 X 11 Bleu                                                               | Carton (Recto)                                                  |                                                      | 0,0      |
| Finition couv.:                             | Plastification 8.5 X 11                                                     |                                                                 |                                                      | 0,4      |
| Pages 2 a 7:<br>Endos :                     | 8.5 X 11 Blanc                                                              | Carton (Sans impression)                                        |                                                      | 0,1      |
| Finition endos:                             | Plastification 8.5 X 11                                                     | carton (anta impression)                                        |                                                      | 0.4      |
| Reliure:                                    | Spirale 8,5 x 11                                                            |                                                                 |                                                      | 0,5      |
| Coût:                                       |                                                                             |                                                                 |                                                      | 1,6      |
| Envoi électronique: 10207-                  | 1.PDF                                                                       |                                                                 |                                                      |          |
| Vous pourrez récupérer votre travail au loc | al Reprographie                                                             |                                                                 |                                                      |          |
| C'autor                                     |                                                                             |                                                                 | D-11                                                 | 11.00    |
| Signature                                   |                                                                             |                                                                 | Date 17                                              | 20101 20 |
|                                             |                                                                             |                                                                 |                                                      |          |
|                                             |                                                                             |                                                                 |                                                      |          |
|                                             |                                                                             |                                                                 |                                                      |          |
|                                             |                                                                             |                                                                 |                                                      |          |
|                                             |                                                                             |                                                                 |                                                      |          |

Il n'est pas nécessaire d'imprimer le billet de confirmation.

N.B. - Un compteur décroît dans la bande rouge au bas de l'écran. Si vous désirez rester branché à Repro +, vous devez répondre « oui ». Vous retournerez alors à l'option « Réquisition ». Sinon, vous serez débranché

### **SECTION CONCEPTION**

Vous trouverez ci-après les informations utiles à la conception d'une demande de type « photocopie » ainsi que les particularités liées aux demandes de type

« photocopie étendue » et « cahier ».

### Photocopie

Papier/Carton : vous devez choisir le format et la couleur de papier ou du carton à l'aide de la liste déroulante.

Reliure – Finition- Pliage – Assemblé ou groupé : consultez les listes déroulantes et faites les choix appropriés.

Suppléments : autres offres de services supposant une quantité à inscrire dans l'espace approprié, permettant également de faire plus d'un choix de services

# RÉSUMÉ

### Adresse pour se connecter au logiciel Repro + https://reprographie.csmb.qc.ca Entrer votre nom d'utilisateur et votre mot de passe.

Choisir le type de réquisition (simple, étendue, cahier).

### ✓ Document

Choisir votre poste budgétaire dans le menu déroulant. Joindre votre fichier.

### ✓ Quantités

Indiquer le nombre d'originaux et le nombre de copies désirées.

#### ✓ Conception

Si vous désirez que votre document soit recto ou recto/verso, cocher l'espace approprié. Choix du papier, de la finition du travail, de la reliure et du pliage.

#### ✓ Production

Indiquer la date requise pour la remise du travail à l'aide du calendrier.

Cocher le champ « droits d'auteur ».

Transmettre un message à l'agent de production.

Pour faire parvenir votre demande, cliquer sur « Envoyer » au bas de la réquisition.

### ✓ Billet de confirmation

Un compteur apparaît au coin inférieur gauche pour déconnection automatique.

Cliquer sur « Oui »pour continuer.